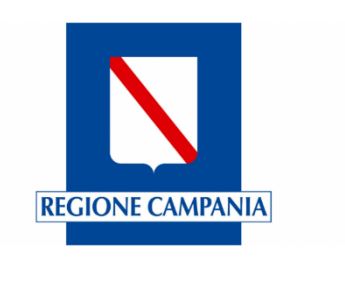

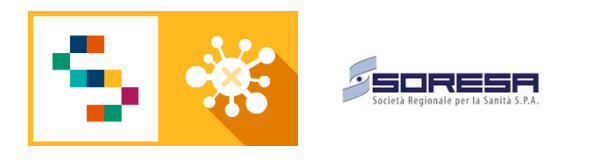

# MANUALE UTENTE "e-COVID Sinfonia"

# UTENTI MMG, SPECIALISTI E SEP/DISTRETTO

V1.1

### ELENCO DELLE REVISIONI

| Rev. | Data       | Descrizione delle modifiche | Autore |
|------|------------|-----------------------------|--------|
| V0.1 | 17/12/2020 | Prima emissione             | DXC    |
| V1.1 | 15/02/2021 | Seconda emissione           | DXC    |

# INDICE

| 1 | PRE | EMESSA                                                  | 3  |
|---|-----|---------------------------------------------------------|----|
| 2 | Das | hboard Utente                                           | 4  |
|   | 2.1 | Distribuzione e significato della Dashboard             | 4  |
|   | 2.2 | Presa in carico del cittadino                           | 5  |
| 3 | Fun | zionalità disponibili DOPO la presa in carico           | 7  |
|   | 3.1 | Gestione dei Provvedimenti                              | 7  |
|   | 3.2 | Notifiche e avvisi                                      | 13 |
|   | 3.3 | Richiesta di Attività per la USCA da parte di MMG e PLS | 15 |

# 1 PREMESSA

Il presente Manuale è reso necessario a seguito delle modifiche apportate per riallineare il sistema al protocollo operativo della Regione Campania, emesso nel mese di novembre.

# 2 Dashboard Utente

### 2.1 Distribuzione e significato della Dashboard

Per accedere alla piattaforma è necessario inserire le credenziali (username e password) ricevute tramite email, dopo aver aperto il link: <u>https://ecovid-sanita.soresa.it/ControlCenter/</u>.

Dopo aver eseguito l'accesso, l'operatore ha a disposizione un Pannello di controllo, denominato "Dashboard". I widget, o pulsantoni visibili, rispecchiano gli stati in cui può trovarsi un assistito rispetto al suo percorso assistenziale riguardo al COVID:

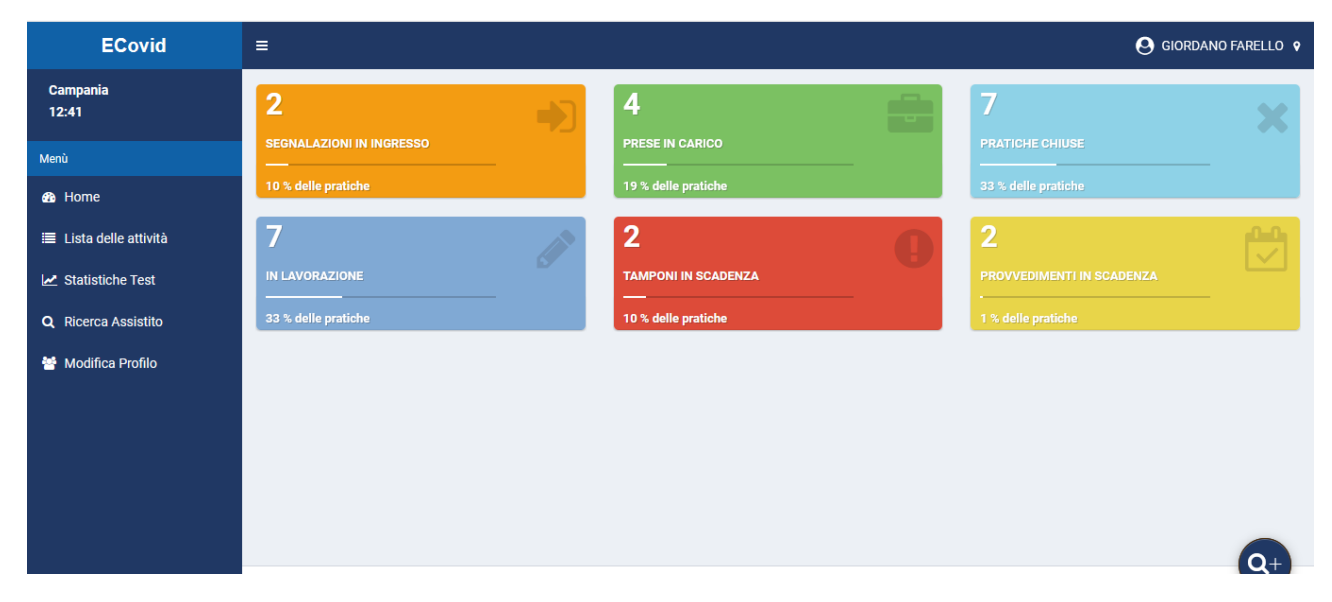

#### Figura 1 Dashboard dell'utente

In particolare:

- Segnalazioni in ingresso: contiene tutte le schede relative al MMG/PLS (filtrate per associazione Medico/assistito) o al SEP (filtrate per ASL di competenza) che NON sono prese in carico e che provengono da:
  - o App del cittadino
  - Sistema Test & Tamponi (cittadini che hanno eseguito un qualsiasi test ma che non risultano Presi in carico)
- Prese in carico: sono gli assistiti "lavorabili": tutti coloro su cui il medico ha eseguito una presa in carico consapevole, e su cui possono essere eseguite richieste di tampone, registrazione di attività e attivazione di provvedimenti

• Chiuse: sono i cittadini su cui si è concluso il percorso assistenziale. Anche in questo caso si tratta di un'azione consapevole da parte del Medico, che a seguito del termine di un provvedimento, guarigione o decesso dell'assistito, chiude la scheda.

Nella parte sottostante a questa sezione si troveranno invece degli avvisi su provvedimenti in scadenza e altre notifiche che richiedono l'attenzione da parte dell'utente collegato.

È di fondamentale importanza rimarcare che con questa nuova versione, è <u>necessaria la presa in carico da</u> <u>parte del Medico,</u> che richiede l'indicazione dell'AFT di riferimento (se il medico non fa parte di nessuna AFT, o nel caso di utente SEP usare "Regione Campania), l'USCA di riferimento (se ancora non caricate usare le USCA fittizie corrispondenti alla propria ASL di Appartenenza), e alcuni dati presenti sulla scheda triage.

### 2.2 Presa in carico del cittadino

Il cittadino che si trova nello stato di "Segnalazione" ha una propria scheda che consente di visualizzare soltanto la parte anagrafica (nella sezione Scheda Paziente), compilare il Triage e consultare i Test e gli esiti eventualmente già presenti:

| =                                                        | 😫 GIORDANO FARELLO 💡                                                                                                    |
|----------------------------------------------------------|----------------------------------------------------------------------------------------------------|
| BOZZA > PROCESSATA > SEGNALAZIONE                        |                                                                                                    |
| Assistito Pratica                                        | Eseguito da                                                                                                    |
|                                                          |                                                                                                    |
| Scheda Paziente Esiti e Referti                          |                                                                                                    |
|                                                          |                                                                                                    |
| Dati assistito Dati segnalante Autovalutazione Triage    |                                                                                                    |
| Dati assistito                                           | Dati Extra                                                                                                    |
| Dati generali dell'assistito selezionato                 | Dati Extra                                                                                                    |
| Codice Fiscale                                           | Organizzazione                                                                                                    |
| LGHNTN67B48F839E                                         | Regione Campania                                                                                                    |
| Nome                                                     | Invia a USCA                                                                                                    |
| ANTONIA                                                  | USCA NA1 N.Ord 1 - 14                                                                                                    |
| A Prendi In Carico 🗎 Salva modifiche 💆 Richiedi Consulto |                                                                                                    |
|                                                          | E BOZZA > PROCESSATA > SEGNALAZIONE Assistito ALIGHIERI ANTONIA (ETA: 53.5) Pratica Dati assistito Dati assistito Dati assistito Dati assistito Dati assistito Dati generali dell'assistito selezionato Codice Fiscale LGHNTN67B48F839E Nome ANTONIA A Prendi In Carico Assistice Codice Consulto Codice Codice Codice Fiscale CHNTN67B48F839E COdice Fiscale CHNTN67B48F839E COdice Fiscale CHNTN67B48F839E CHNTN67B48F839E CHNTN67B48F848 CHNTN67B48F848 CHNTN67B48F848 CHNTN67B48F848F848 CHNTN67B48F848 |

Figura 2 Scheda del paziente nello stato "Segnalazione"

I dati obbligatori sono segnalati con asterischi (\*).

Come è possibile vedere <u>NON sono visibili le funzioni per richiedere tamponi o registrare test.</u> <u>Il medico può quindi soltanto:</u>

- Consultare i dati segnalati dal cittadino tramite App, nella sezione "Autovalutazione"
- Compilare un Triage
- Consultare eventuali test già presenti sul cittadino nel selettore "Esiti e Referti"

Per prendere in carico il cittadino è necessario premere il tasto "Prendi in carico" in fono alla pagina (Tasto verde).

A quel punto:

- Verrà controllata la presenza dei dati obbligatori
- Verranno indicati i campi eventualmente mancanti
- Se correttamente compilata, la scheda paziente diventerà "Processata" e si sposterà tra le "Prese in carico"
- Sarà ora possibile richiedere tamponi e registrare attività.

| ECovid                 | =                                                                    |                                                                     |
|------------------------|----------------------------------------------------------------------|---------------------------------------------------------------------|
| Campania<br>12:46      | SEGNALAZIONE > PROCESSATA                                            |                                                                     |
| Menù                   | Assistito Bratica Pratica ID: 333 DATA: 30/09/2020                   | Eseguito da                                                         |
| 🚳 Home                 |                                                                      |                                                                     |
| 🗮 Lista delle attività | Scheda Paziente Esiti e Referti Richiedi Tampone Registra Test Rapio | do Registra Test Antigenico Richiesta Immuni Provvedimenti Chiusura |
| 🛃 Statistiche Test     |                                                                      |                                                                     |
| Q Ricerca Assistito    | Dati assistito Dati segnalante Autovalutazione Triage                |                                                                     |
| 😁 Modifica Profilo     | Dati assistito                                                       | Dati Extra                                                          |
|                        | Dati generali dell'assistito selezionato                             | Dati Extra                                                          |
|                        | Codice Fiscale                                                       | Organizzazione                                                      |
|                        | LGHNTN67B48F839E                                                     | Regione Campania                                                    |
|                        | Nome                                                                 | Invia a USCA                                                        |
|                        | ANTONIA                                                              | USCA NA1 N.Ord 1 - 14                                               |
|                        | Alva modifiche                                                       |                                                                     |

Figura 3 Visione della Scheda paziente dopo la presa in carico

### 3 Funzionalità disponibili DOPO la presa in carico

Dopo la presa in carico è possibile:

- 1. Richiedere tamponi (sezione "Richiedi Tampone")
- 2. Registrare Antigenici (sezione "Registra antigenici")
- 3. Registrare Test Rapidi (sezione "Registra Test Rapido")
- 4. Inserire provvedimenti (sezione "Provvedimenti")
- 5. Richiedere Attività all'USCA o agli specialisti

Per i punti 1, 2, 3 le funzionalità sono invariate rispetto a quanto sinora utilizzato dagli operatori della piattaforma Ecovid Sinfonia.

Per gli altri punti, consultare i successivi paragrafi.

### 3.1 Gestione dei Provvedimenti

Questa nuova sezione consente di inserire le date e recepire i suggerimenti per la chiusura del provvedimento o la data dalla quale richiedere un tampone di controllo. Le date sono calcolate sulla base del protocollo ministeriale, e sono da considerarsi quale supporto al Medico, che ha comunque in carico l'inserimento di alcune informazioni essenziali.

I provvedimenti sono di tue tipi:

- Quarantena (in caso di contatto stretto)
- Isolamento (in caso di cittadino positivo)

Quando si entra nella sezione dei Provvedimenti bisogna selezionare in che stato è il cittadino:

- Contatto stretto
- (Positivo) Asintomatico
- (Positivo) Sintomatico

Selezionando la tipologia, il sistema proporrà il provvedimento corrispondente:

| EGNALAZIONE > PROCESSATA  Assistio ALGHIERI ANTONIA (ETA: 53.5) Pratica II: 333 DATA: 30/09/2020 Storia episodio Pratica Contatti Classificazione e Farmad Eventi Allegati Richiesta Tampone Test Rapido Test Antigenico Richiesta Inmuni Provvedimenti Ciuntato Stretto Sintomatico Sintomatico                                                                                                    |                                  |             |                |                                  |        |          |                   |             |                 |                  |                         |
|----------------------------------------------------------------------------------------------------|----------------------------------|-------------|----------------|----------------------------------|--------|----------|-------------------|-------------|-----------------|------------------|-------------------------|
| ALGUNLAZIONE > PROCESSATA<br>ALGUNE ALTONIA (ETA: SS.5) Pratica D: 333 DATA: 30/09/2020 Esguito da C C C Contatio Contatio | =                                |             |                |                                  |        |          |                   |             |                 | (                | 9 GIORDANO FARELLO      |
| Assistio<br>ALGHIERI ANTONIA (ETA: 53.5)  Pratica<br>U: 333 DATA: 30/09/2023  Eseguito da  C   C   C  Contatti Cassificazione e Farmaci Eventi Allegati Richiesta Tampone Test Rapido Test Antigenico Richiesta Immuni Provedimenti Ciusura  Contatto Stretto Sintomatico Aintomatico                                                                                                    | SEGNALAZIONE 🕨 P                 | ROCESSA     | ГА             |                                  |        |          |                   |             |                 |                  |                         |
| Assistito<br>ALIGHIERI ANTONIA (ETA: 53.5)<br>Pratica<br>ID: 333 DATA: 30(09/2020<br>Storia episodia<br>Pratica<br>ID: 333 DATA: 30(09/2020<br>Storia episodia<br>Pratica<br>ID: 333 DATA: 30(09/2020<br>Storia episodia<br>Pratica<br>ID: 333 DATA: 30(09/2020<br>Storia episodia<br>Pratica<br>ID: 333 DATA: 30(09/2020<br>Storia episodia<br>Pratica<br>ID: 333 DATA: 30(09/2020<br>Storia episodia<br>Pratica<br>ID: 333 DATA: 30(09/2020<br>Storia episodia<br>Pratica<br>ID: 333 DATA: 30(09/2020<br>Storia episodia<br>Pratica<br>ID: 333 DATA: 30(09/2020<br>Storia episodia<br>Pratica<br>ID: 333 DATA: 30(09/2020<br>Storia episodia<br>Pratica<br>ID: 333 DATA: 30(09/2020<br>Storia episodia<br>Contatti<br>Contatti<br>Storia o Provvedimenti<br>Storia o Provvedimenti<br>Storia o Provvedimenti<br>Storia o Provvedimenti                                                                                                    |                                  |             |                |                                  |        |          |                   |             |                 |                  |                         |
| Storia episodio       Pratica       Contatti       Classificazione e Farmaci       Eventi       Allegati       Richiesta Tampone       Test Rapido       Test Antigenico       Richiesta Immuni       Provvedimenti                                                                                                    | Assistito<br>ALIGHIERI ANTONIA ( | (ETÀ: 53.5) | ă              | Pratica<br>ID: 333 DATA: 30/09/2 | 020    |          | Eseguito da       |             |                 |                  |                         |
| Storia episodio Pratica Contatti Classificazione e Farmaci Eventi Allegati Richiesta Tampone Test Rapido Test Antigenico Richiesta Immuni Provvedimenti                                                                                                    |                                  |             |                |                                  |        |          |                   |             |                 |                  |                         |
| Chiusura Chiusura Chiusura Chiusura Chiusura Contatto Storico Provvedimenti Contatto Stretto Sintomatico Asintomatico                                                                                                    | Storia episodio                  | Pratica     | Contatti       | Classificazione e Farmaci        | Eventi | Allegati | Richiesta Tampone | Test Rapido | Test Antigenico | Richiesta Immuni | Provvedimenti           |
| © Elimina Bozza O Storico Provedimenti Tipologia Contatto Stretto Sintomatico Asintomatico V Rechedi Consulto V Salva                                                                                                    | Chiusura                         |             |                |                                  |        |          |                   |             |                 |                  |                         |
| Contatto Stretto   Sintomatico   Asintomatico                                                                                                    |                                  |             |                |                                  |        |          |                   |             |                 |                  |                         |
| Tipologia<br>Contatto Stretto<br>Sintomatico<br>Asintomatico v                                                                                                    | 🙁 Elimina Boz                    | za          | Storico Prov   | vedimenti                        |        |          |                   |             |                 |                  |                         |
| Tipologia<br>Contatto Stretto<br>Sintomatico<br>Asintomatico                                                                                                    |                                  |             |                |                                  |        |          |                   |             |                 |                  |                         |
| Contatto Stretto<br>Sintomatico<br>Asintomatico ↓                                                                                                    | Tipologia                        |             |                | _                                |        |          |                   |             |                 |                  |                         |
| Contatto Stretto ↑<br>Sintomatico ↓<br>Asintomatico ↓                                                                                                    | 1                                |             |                | -                                |        |          |                   |             |                 |                  |                         |
| Sintomatico<br>Asintomatico ✓                                                                                                    | Contatto Strette                 | 0           |                | ^                                |        |          |                   |             |                 |                  |                         |
| Asintomatico                                                                                                    | Sintomatico                      |             |                |                                  |        |          |                   |             |                 |                  |                         |
| Richiedi Consulto ▲Salva                                                                                                    | Asintomatico                     |             |                | <b>~</b>                         |        |          |                   |             |                 |                  |                         |
| Richiedi Consulto                                                                                                    |                                  |             |                |                                  |        |          |                   |             |                 |                  |                         |
| Richiedi Consulto                                                                                                    |                                  |             |                |                                  |        |          |                   |             |                 |                  |                         |
| Ralva modifiche                                                                                                    |                                  |             |                |                                  |        |          |                   |             |                 |                  |                         |
| 🗎 Salva modifiche 🖞 Richiedi Consulto 🛛 🗚 Salva                                                                                                    |                                  |             |                |                                  |        |          |                   |             |                 |                  |                         |
| Version 2.3.5-SName OT                                                                                                    | Salva modifict                   | ne 🔂 🖯      | ) Richiedi Con | sulto 🕫 Salva                    |        |          |                   |             |                 |                  | Version 2.3.5-SNA - TOT |

#### Figura 4 Scelta della tipologia del paziente

#### 3.1.1 Quarantena

Nel caso di Quarantena, verrà scelta la tipologia di provvedimento (sempre in assenza di sintomi):

| 🙁 Elimina Bozza 🕓 S           | prico Provvedimenti  |                   |
|-------------------------------|----------------------|-------------------|
| Tinologia                     |                      |                   |
| Contatto Stretto              | •                    |                   |
| Orienters                     |                      |                   |
| Quarantena                    |                      |                   |
| Scelta del Tipo di Quarantena | Data Ultimo Contatto |                   |
| 14 gg                         | ^                    |                   |
| 10 gg con Tampone             | ✓                    |                   |
| 🛱 Salva modifiche             | hierii Consulto      |                   |
| am,                           |                      | Version 2.3.5-SNA |

Figura 5 Scelta del tipo di Quarantena

I calcoli sulla data di fine provvedimento o di data per il tampone di controllo verranno eseguiti sulla base della data di ultimo contatto, che verrà inserita dall'utente.

Il salvataggio del provvedimento storicizzerà il provvedimento stesso (sarà visibile nel pulsantino "Storico Provvedimenti") e da quel momento sarà possibile:

- Inserire un provvedimento ex novo ("Nuovo Provvedimento")
- Aggiornare il provvedimento corrente (ad esempio inserendo un valore di esito di un test o una data di scomparsa dei sintomi)
- Eliminare il provvedimento ("Elimina provvedimento"
- Consultare lo storico ("Storico provvedimenti")

Tali funzioni sono visibili DOPO il salvataggio del provvedimento, nella maniera visualizzata nella seguente figura:

| =                                          |               |                                  |              |              |                   |             |                   | 9                                                                         | GIORDANO FARELLO 💡                           |
|--------------------------------------------|---------------|----------------------------------|--------------|--------------|-------------------|-------------|-------------------|---------------------------------------------------------------------------|----------------------------------------------|
| Assistito<br>ALIGHIERI ANTONIA (ETÀ: 53.5) | -             | Pratica<br>ID: 333 DATA: 30/09/2 | 020          |              | Eseguito da       |             | 8                 | ☞ ■ ₽                                                                     | ::<br>::::::::::::::::::::::::::::::::::     |
| Storia episodio Pratica<br>Chiusura        | Contatti      | Classificazione e Farmaci        | Eventi       | Allegati     | Richiesta Tampone | Test Rapido | Test Antigenico   | Richiesta Immuni                                                          | Provvedimenti                                |
| Provvedimento Corren                       | te. Il Provve | dimento corrente è stato ir      | wiato in dat | a 15/12/2020 | 0 16:26           |             |                   |                                                                           | INVIATA                                      |
| 🗯 Nuovo Provvedimento                      | 1 Aggi        | orna Provvedimento               | 8 Elimina    | Provvedimen  | to 🕑 Storico Pr   | ovvedimenti |                   |                                                                           |                                              |
| Tipologia<br>Asintomatico                  | •             |                                  |              |              |                   |             |                   |                                                                           |                                              |
| Isolamento                                 |               |                                  |              |              |                   |             |                   |                                                                           |                                              |
| Data Inizio Isolamento<br>14/12/2020       |               | Data Tampone<br>24/12/2020       |              |              | Data Fine Provved | limento     | Da<br>Esit<br>dev | Inserire a carico dello<br>o Negativo del Tampo<br>e Continuare l'Isolame | Specialista dopo<br>one, Se Positivo<br>ento |
| Pro Richiedi Consulto mpania               | а.            |                                  |              |              |                   |             |                   | V                                                                         | ersion 2.3.5-SN                              |

#### Figura 6 Attività connesse al provvedimento

#### 3.1.2 Isolamento

Il Provvedimento di Isolamento si attiva per cittadini positivi, asintomatici o sintomatici.

È importante eseguire la selezione della tipologia, come indicato al par. 3.1, per poter ricevere il supporto nel calcolo delle date. È inoltre importante riportare le date richieste.

| BNALAZIONE • P                             | (ETÀ: 53.5) | FA<br>8      | <b>Pratica</b><br>ID: 333 DATA: 30/09/2 | 020    | Ê        | Eseguito da       |             | æ               |                                                                              | 0 0 × 2                                             |
|--------------------------------------------|-------------|--------------|-----------------------------------------|--------|----------|-------------------|-------------|-----------------|------------------------------------------------------------------------------|-----------------------------------------------------|
| Storia episodio                            | Pratica     | Contatti     | Classificazione e Farmaci               | Eventi | Allegati | Richiesta Tampone | Test Rapido | Test Antigenico | Richiesta Immuni                                                             | Provvedimenti                                       |
| Chiusura                                   |             |              |                                         |        |          |                   |             |                 |                                                                              |                                                     |
| C Elimina Boz<br>Tipologia<br>Asintomatico | za          | Storico Prov | redimenti                               |        |          |                   |             |                 |                                                                              |                                                     |
| Data Inizio Isolam                         | iento       |              | Data Tampone                            |        |          | Data Fine Provve  | dimento     | E<br>a          | Da Inserire a carico de<br>Esito Negativo del Tar<br>deve Continuare l'Isola | llo Specialista dopo<br>npone, Se Positivo<br>mento |
|                                            |             |              |                                         |        |          |                   |             |                 |                                                                              | 6                                                   |

Figura 7 Visualizzazione del provvedimento Isolamento (paziente positivo Asintomatico)

Come si vede dal riquadro, il sistema riporterà le indicazioni secondo il protocollo a supporto dell'inserimento delle informazioni da parte dell'operatore.

I campi in grigio, sono quelli calcolati, che consentono di avere indicazioni e scadenze che verranno visualizzate nelle notifiche.

| ≡   | <b>Assistito</b><br>ALIGHIERI ANTONIA (ETÀ: 53.5) | Pratica<br>ID: 333 DATA: 30/09/2020                                                                         | Eseguito da                                                                        | GIORDANO FARELLO 💡     |
|-----|---------------------------------------------------|----------------------------------------------------------------------------------------------------|------------------------------------------------------------------------------------|------------------------|
| ĺ   | Richiesta Immuni Provvedimenti                    | Chiusura                                                                                                    |                                                                                    |                        |
|     | C Elimina Bozza                                   | Provvedimenti                                                                                               |                                                                                    |                        |
|     | Tipologia<br>Sintomatico 🔹                        |                                                                                                    |                                                                                    |                        |
|     | Isolamento                                        |                                                                                                    |                                                                                    |                        |
|     | Data Inizio Isolamento                            | Data Tampone                                                                                                | Data Scomparsa Sintomi                                                             | Esito Test             |
|     | 17/12/2020                                        | 27/12/2020                                                                                                  | 21/12/2020                                                                         | Positivo -             |
|     |                                                   | Verificare che siano trascorsi<br>almeno 3 giorni dalla Data<br>Scomparsa Sintomi                           |                                                                                    |                        |
|     | Data Interruzione                                 |                                                                                                    |                                                                                    |                        |
|     | 11/01/2021                                        | In assenza di sintomatologia da alme<br>dopo 21 giorni dalla comparsa dei sin<br>anche con tampone positivo | no una settimana, interrompe l'isolamento<br>tomi (tranne soggetti immunodepressi) |                        |
|     | 🗎 Salva modifiche 🛛 💆 Richiedi (                  | Consulto 🛛 🖈 Salva                                                                                          |                                                                                    | Q+                     |
| Pro | dotto per la Regione Campania.                    |                                                                                                    |                                                                                    | Version 2.3.5-SNAPSHOT |

Figura 8 Scenario di isolamento per cittaidno positivo sintomatico

#### 3.1.3 Stampa dei provvedimenti

Sulla base delle necessità di produzione del certificato, sarà possibile stampare gli allegati B e C. La funzionalità è disponibile nell'area indicata nella figura sottostante:

| ECovid                 | ≡                                 |                 |                  |                      |                          | e                              | GIORDANO FARELLO 💡 |
|------------------------|-----------------------------------|-----------------|------------------|----------------------|--------------------------|--------------------------------|--------------------|
| Campania<br>12:26      | SEGNALAZIONE • PI                 | ROCESSATA       |                  |                      |                          |                                |                    |
| Menù                   | Assistito<br>ALIGHIERI ANTONIA (I | TÀ: 53.5)       | Pratica          | 0/09/2020            | Eseguito da              | <b>.</b>                       |                    |
| 🚯 Home                 |                                   |                 |                  | -,,                  |                          |                                |                    |
| ≣ Lista delle attività | Scheda Paziente                   | Esiti e Referti | Richiedi Tampone | Registra Test Rapido | Registra Test Antigenico | Richiesta Immuni Provvedimenti |                    |
| 🛃 Statistiche Test     | Classificazione e Fa              | rmaci Chiusur   | а                |                      |                          |                                |                    |
| Q Ricerca Assistito    |                                   |                 |                  |                      | -                        |                                |                    |

Figura 9 Funzionalità di stampa

Da quel tasto è possibile scegliere il certificato che si intende stampare. Sulla stampa verranno riportati i dati calcolati sulla base di quanto riportato dall'operatore

| -0 🛛 |
|------|
|      |
|      |
| -0   |
|      |
|      |
|      |
|      |
|      |
|      |
|      |
|      |
|      |

#### Figura 10 Scelta della certificazione da stampare

La stampa verrà visualizzata come anteprima e si potrà procedere alla stampa.

| sitati       | 🥹 Come iniziare | HyDedalus              | OVN                 | Portale PCS     | 🕒 HERO_Palermo             | o 🕕 Herodemo | PRISMA PAI    | GPGNetwork | AtlantideElabs | 🖨 phaedra SUN | Ormaweb_demo | 🚞 Clienti |
|--------------|-----------------|------------------------|---------------------|-----------------|----------------------------|--------------|---------------|------------|----------------|---------------|--------------|-----------|
| $ \uparrow $ | ↓ 1 di 1        |                        |                     |                 |                            | -   +        | Zoom automati | co 🖌       |                |               |              |           |
|              |                 | REGIONE                | E CAMPANL           | Ŋ               |                            |              |               |            |                |               |              |           |
|              |                 |                        |                     |                 | ATTE                       | STAZIONE     | E DI FINE C   | UARANT     | ENA            |               |              |           |
|              |                 | II/Ia sotto            | scritto/a           | Dott./Dott.     | ssaFARELL                  | O GIORDAN    | ю             |            |                |               |              |           |
|              |                 | MM<br>Dist             | G/PLS C<br>tretto   | onvenzion       | ato con la AS              | L            | AFT           |            |                |               |              |           |
|              |                 | Mec<br>Dist            | lico di C<br>tretto | ontinuita' /    | Assistenziale              | Convenzion   | ato con la A  | SL         |                |               |              |           |
|              |                 | Mec<br>Dist            | lico dell<br>tretto | 'Emerg. Sa      | nitaria Territo            | riale Conve  | nzionato con  | la ASL     |                |               |              |           |
|              |                 |                        |                     |                 |                            | D            | CHIARA che    | ŀ          |                |               |              |           |
|              |                 | il/la Sig/S            | ig.raA              | LIGHIERI        | ANTONIA                    |              |               |            |                |               |              |           |
|              |                 | Nato/a il<br>Codice Fi | 08/02/19            | )67<br>LGHNTN67 | <b>a</b> NAPC<br>7B48F839E | )LI          |               |            |                |               |              |           |
|              |                 | Desident               |                     |                 |                            |              |               |            |                |               |              |           |

Figura 11 Anteprima della Stampa

# 3.2 Notifiche e avvisi

Nella nuova Dashboard sono disponibili per gli utenti MMG e SEP una serie di avvisi. In particolare:

- 1. Avvisi per i tamponi da programmare per l'scita dai provvedimenti
- 2. Avvisi per i provvedimenti in scadenza per i quali va stampata la certificazione

| ECovid                     | ≡                        |                     |                           |
|----------------------------|--------------------------|---------------------|---------------------------|
| Campania<br>12:41          | 2                        | 4                   | 7 🗙                       |
| Menù                       | SEGNALAZIONI IN INGRESSO | PRESE IN CARICO     | PRATICHE CHIUSE           |
| 🚯 Home                     | 10 % delle pratiche      | 19 % delle pratiche | 33 % delle pratiche       |
| ≣ Lista delle attività     | 7                        | 2                   | 2                         |
| 🛃 Statistiche Test         | IN LAVORAZIONE           | TAMPONI IN SCADENZA | PROVVEDIMENTI IN SCADENZA |
| <b>Q</b> Ricerca Assistito | 33 % delle pratiche      | 10 % delle pratiche | 1 % delle pratiche        |
| 😁 Modifica Profilo         |                          |                     |                           |
|                            |                          |                     |                           |
|                            |                          |                     |                           |
|                            |                          |                     |                           |
|                            |                          |                     |                           |
|                            |                          |                     | Q+                        |

#### Figura 12 Area Notifiche

Si ricorda che le pratiche in lavorazione (ottenute tramite la funzione "Salva Modifiche") non potranno più essere utilizzate per richiedere Tamponi e registrare test, visto che è obbligatoria la presa in carico (vedi par. 2.2)

All'interno delle Aree avvisi, il medico potrà applicare diversi filtri, cliccando sulle colonne o inserendo parametri di ricerca:

| 1               |              |             |              |            |             |     |                  |               | <b>9</b> GI  | ORDANO FAREI |   |
|-----------------|--------------|-------------|--------------|------------|-------------|-----|------------------|---------------|--------------|--------------|---|
| Tamponi in S    | Scadenza     |             |              |            |             |     |                  |               |              |              |   |
| Num             | Paziente     | Codice Fisc | Data di nas` | Ultima mod | Struttura Č | Сар | Telefono         | Motivo dell'` | Stato Pazie  | Data Tamp    |   |
|                 |              |             |              | Dal Al     | •           |     |                  | •             |              | Dal Al       |   |
| 52              | ALIGHIERI A  | LGHNTN67B   | 08/02/1967   | 10/06/2020 | Regione Cam |     | 0817365810       |               | Asintomatico | 16/12/2020   |   |
| 30              | giuseppe nan | NNNGPP86H   | 23/06/1986   | 09/06/2020 | AFT ASLNA1  |     |                  |               | Sintomatico  | 17/12/2020   |   |
|                 |              |             |              |            |             |     |                  |               |              |              |   |
| 1 - 2 di 2 elem | nenti        |             |              |            |             | 5   | ) 👻 elementi per | r pagina      | 1/1  ∢       | < > >        |   |
|                 |              |             |              |            |             |     |                  |               |              | 0            | + |

#### Figura 13 Griglia filtrabile ed esportabile

Per eseguire delle esportazioni, è sufficiente cliccare sui tre punti presenti in alto a destra nella griglia

| amponi in Sc     | adenza       |             |              |             |             |       |                                 |              |                               |    |
|------------------|--------------|-------------|--------------|-------------|-------------|-------|---------------------------------|--------------|-------------------------------|----|
| Num ~            | Paziente `   | Codice Fisc | Data di nas` | Ultima mod` | Struttura Č | Cap ~ | Telefono `                      | Motivo dell' | Stato Pazie Data Tamp         |    |
|                  |              |             |              | Dal Al      | -           |       |                                 | -            | Pulire tutti i filtri         | ^  |
| 52               | ALIGHIERI A  | LGHNTN67B   | 08/02/1967   | 10/06/2020  | Regione Cam |       | 0817365810                      |              | Esporta tutti i dati in CSV   |    |
| 30               | giuseppe nan | NNNGPP86H   | 23/06/1986   | 09/06/2020  | AFT ASLNA1  |       |                                 |              | Esporta tutti i dati in PDF   |    |
|                  |              |             |              |             |             |       |                                 |              | Esporta tutti i dati in excel |    |
|                  |              |             |              |             |             |       |                                 |              | Colonne:                      |    |
|                  |              |             |              |             |             |       |                                 |              | ✓ Num                         |    |
|                  |              |             |              |             |             |       |                                 |              | ✓ Paziente                    |    |
|                  |              |             |              |             |             |       |                                 |              | ✓ Codice Fiscale              |    |
|                  |              |             |              |             |             |       |                                 |              | ✓ Data di nascita             |    |
|                  |              |             |              |             |             |       |                                 |              | × Data segnalazione           |    |
|                  |              |             |              |             |             |       |                                 |              | ✓ Ultima modifica             |    |
| 1 - 2 di 2 eleme | enti         |             |              |             |             | 50    | <ul> <li>elementi pe</li> </ul> | r pagina     | 1/1  ∢ ∢ ▶ )                  | ►I |
|                  |              |             |              |             |             |       |                                 |              |                               |    |
|                  |              |             |              |             |             |       |                                 |              |                               | Q  |

#### Figura 14 Estrazione da Griglia

# 3.3 Richiesta di Attività per la USCA da parte di MMG e PLS

Una volta preso in carico il cittadino, i MMG e i PLS potranno richiedere attività alle USCA. Queste attività vengono gestite nella sezione denominata appunto "Attività USCA".

| ECD | =                                         |                       |                            |                          |                      |               |               |          |                       | ANO FARELLO 💡 |
|-----|-------------------------------------------|-----------------------|----------------------------|--------------------------|----------------------|---------------|---------------|----------|-----------------------|---------------|
| æ   | SEGNALAZIONE > PROCESSATA                 |                       |                            |                          |                      |               |               |          |                       |               |
|     | Assistito<br>FEDELI CHRISTIAN (ETÀ: 40.0) | Prat                  | lica<br>8 DATA: 10/06/2020 | <b>**</b>                | Eseguito da<br>MMG 2 |               | 8             |          | ☞ ■ ⊖ ☞               | × 🗠 🗉         |
| ٩   | Scheda Paziente Esiti e Referti           | Richiedi Tampone      | Registra Test Rapido       | Registra Test Antigenico | Richiesta Immuni     | Provvedimenti | Attività USCA | Chiusura |                       |               |
| 쫕   | Attività Corrente. Richiesta Invi         | iata con Successo     |                            |                          |                      |               |               | IN ATTE  | SA DI AGGIORNAMENTO 🕨 | INVIATA       |
|     | 🕄 Nuova Attività 🕈 Sblocc                 | a e Modifica Attività | Elimina Attività           | O Storico Attività       |                      |               |               |          |                       |               |
|     | Richieste USCA Consulenze                 |                       |                            |                          |                      |               |               |          |                       |               |
|     | Richiesta di attività                     |                       |                            |                          |                      |               |               |          |                       |               |
|     | Data Richiesta                            | Moti                  | vazione Richiesta          | *                        | Urgenza              |               | Ŧ             |          |                       |               |
|     | Dettaglio attività USCA                   |                       |                            |                          |                      |               |               |          |                       | 0             |
|     | Richiedi Consulto                         |                       |                            |                          |                      |               |               |          |                       | Q+            |

Figura 15 Visione della sezione "Attività USCA"

Il MMG o PLS potranno quindi richiedere l'attività alla USCA, selezionando la data e inserendo la motivazione e il livello di urgenza. NB: le motivazioni di richiesta attività ricalcano il protocollo regionale.

| ECD | ≡ | <b>Assistito</b><br>ALIGHIERI ANTONIA (ETÀ: 53.5) |                  | Pratica<br>ID: 50 DATA: 10/06/2020 |                          | Eseguito da<br>MMG_2 |               |               |          | e GIORDANO FARELLO | • |
|-----|---|---------------------------------------------------|------------------|------------------------------------|--------------------------|----------------------|---------------|---------------|----------|--------------------|---|
| 0   | Ē |                                                   |                  |                                    |                          |                      |               |               |          |                    |   |
| 820 |   | Scheda Paziente Esiti e Referti                   | Richiedi Tampone | Registra Test Rapido               | Registra Test Antigenico | Richiesta Immuni     | Provvedimenti | Attività USCA | Chiusura |                    |   |
|     |   | Elimina Bozza                                     | n Attività       |                                    |                          |                      |               |               |          |                    |   |
| ~   |   |                                                   |                  |                                    |                          |                      |               |               |          |                    |   |
| ۹   |   |                                                   |                  |                                    |                          |                      |               |               |          |                    |   |
|     |   | Richieste USCA Consulenze                         |                  |                                    |                          |                      |               |               |          |                    |   |
|     | h | Richiesta di attività                             |                  |                                    |                          |                      |               |               |          |                    |   |
|     | Ľ | Data Richiesta                                    |                  | Motivazione Richiesta              |                          | Urgenza              |               |               |          |                    | 1 |
|     |   | 15/01/2021                                        |                  |                                    | •                        |                      |               | •             |          |                    |   |
|     |   |                                                   |                  | Attivazione sorveglianza           | a sanitaria 🔷 🔨          |                      |               |               |          |                    |   |
|     |   | Dettaglio attività USCA                           |                  | Attivazione protocollo d           | i terapia domiciliare    |                      |               |               |          |                    |   |
|     |   | Operatore                                         |                  | Richiesta di consulenza            | specialistica v          | Data Esecuzione      |               |               |          |                    |   |
|     |   | FARELLO GIORDANO                                  |                  |                                    |                          |                      |               |               |          |                    |   |
|     |   | Note                                              |                  |                                    |                          |                      |               |               |          |                    |   |
|     |   |                                                   |                  |                                    |                          |                      |               |               |          |                    |   |
|     |   |                                                   |                  |                                    |                          |                      |               |               |          |                    |   |
|     |   | 🗎 Salva modifiche                                 | di Consulto      | Salva                              |                          |                      |               |               |          | Q+                 |   |
|     |   |                                                   |                  |                                    |                          |                      |               |               |          |                    | 1 |

Figura 16 Scelta della motivazione richiesta da parte del MMG/PLS

Motivazione ed Urgenza sono dati soggetti a filtro da parte delle USCA ed è quindi importante compilarli correttamente.

Il MMG/PLS può inoltre già decidere quale tipologia di consulenza richiedere, in modo che possa poi essere processati dal team degli specialisti. In questo caso, dovrà essere compilata anche la sezione "Consulenze".

| ECD | ≡  | Assistito<br>ALIGHIERI ANTONIA | (ETÀ: 53.5)     |                  | Pratica<br>ID: 50 DATA: 10/06/2020 |                          | <b>Eseguito da</b><br>MMG_2 | I             |               |          | 😫 GIORDANO FARELLO   🕈 |
|-----|----|--------------------------------|-----------------|------------------|------------------------------------|--------------------------|-----------------------------|---------------|---------------|----------|------------------------|
| -   |    |                                |                 |                  |                                    |                          |                             |               |               |          |                        |
| 88  |    | Scheda Paziente                | Esiti e Referti | Richiedi Tampone | Registra Test Rapido               | Registra Test Antigenico | Richiesta Immuni            | Provvedimenti | Attività USCA | Chiusura |                        |
|     |    | C Elimina Bozz                 | O Storic        | o Attività       |                                    |                          |                             |               |               |          |                        |
| ₩.  |    | Chirnina Bozz                  |                 | O Attivita       |                                    |                          | (S                          |               |               |          |                        |
| ۹   |    | Pichiosto USCA                 | Consulanza      |                  |                                    | Sor                      | 658                         |               |               |          |                        |
| *   |    | Nichieste 030A                 | Consulenze      |                  |                                    |                          |                             |               |               |          |                        |
|     |    | Richiesta della                | Consulenza      |                  |                                    |                          |                             |               |               |          |                        |
|     |    | Branca                         |                 |                  | Data Richiesta                     |                          | Urgenza                     |               |               |          |                        |
|     |    | car                            |                 |                  |                                    |                          |                             |               | -             |          |                        |
|     | h  | CARDIOLOGIA                    |                 |                  |                                    |                          |                             |               |               |          |                        |
|     | 14 | Dettagli consu                 | leliza          |                  |                                    |                          |                             |               |               |          |                        |
|     |    | Operatore                      |                 |                  |                                    |                          |                             |               |               |          |                        |
|     |    | PARELLO GIORL                  | JANU            |                  |                                    |                          |                             |               |               |          |                        |
|     |    | Data Programmata               | Consulenza      |                  | Data Consulenza                    |                          |                             |               |               |          |                        |
|     |    |                                |                 |                  |                                    |                          |                             |               |               |          |                        |
|     |    | Consulenza                     |                 |                  |                                    |                          |                             |               |               |          |                        |
|     |    | 🗎 Salva modifiche              | e 😥 Richie      | di Consulto 🛛 🗖  | Salva                              |                          |                             |               |               |          | Q+                     |
|     |    |                                |                 |                  |                                    |                          |                             |               |               |          | -                      |

Figura 17 Richiesta di Consulenza

NB: sia i MMG/PLS sia le USCA e i SEP possono richiedere le consulenze. È necessario specificare la branca per la quale si richiede il supporto specialistico: è sufficiente digitare le prime lettere della branca per poter visualizzare i risultati di ricerca tra tutte le branche disponibili.

Anche per la richiesta di consulenza vanno compilate la data di richiesta e il livello di urgenza.

# 3.4 Nuova Dashboard USCA

A seguito del rilascio della nuova versione, anche gli utenti delle USCA beneficiano di una nuova Dashboard.

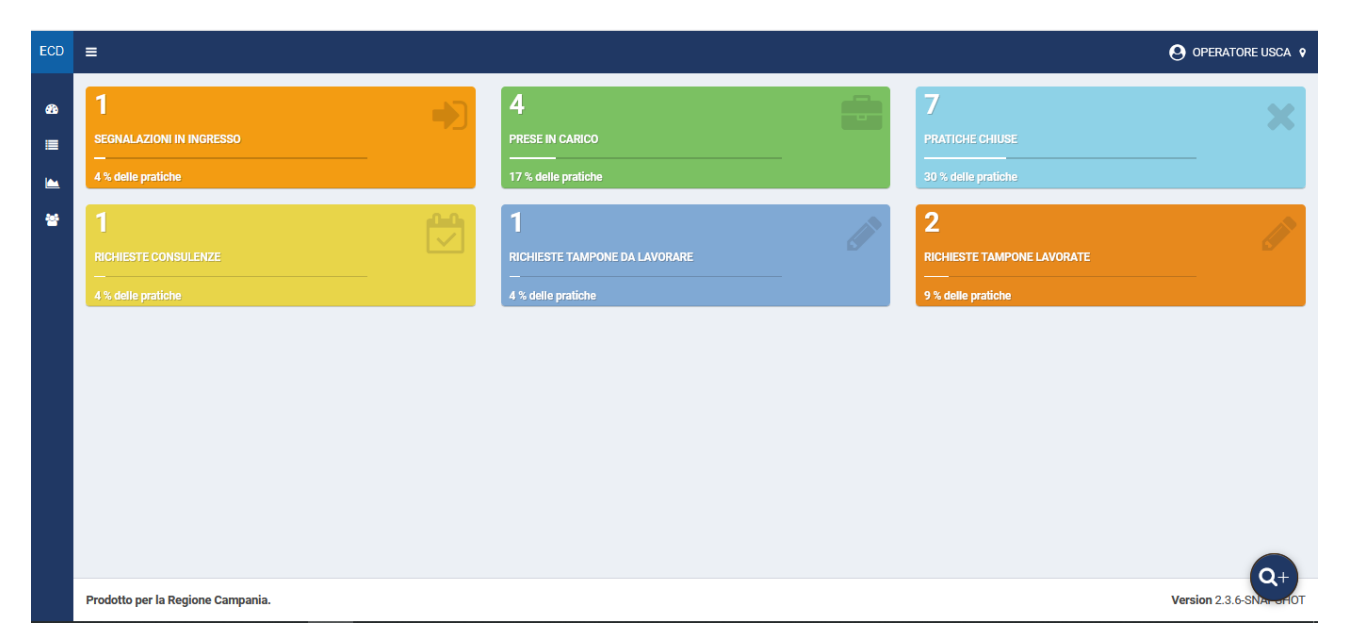

#### Figura 18 Dashboard Utenti delle USCA

In questo caso è possibile visualizzare lo stato degli assistiti che afferiscono al territorio di competenza, e consultare le notifiche di richieste fatte dai MMG e PLS che fanno riferimento alla USCA stessa. In particolare:

- Richieste Consulenze: tutte le richieste ancora inevase che sono state fatte dei MMG e PLS sui propri assistiti per i quali è stata individuata la USCA corrente all'atto della presa in carico.
- Richieste Tampone da lavorare: sono le richieste di tampone inviate alla USCA
- Richieste Tampone lavorate: sono le richieste di tampone che sono state validate dalla USCA e inviate a uno dei centri diagnostici.

### 3.5 Gestione delle attività da parte dell'USCA

Gli utenti USCA potranno selezionare gli assistiti su cui è richiesta un'azione accedendo ai widget della dashboard che sono stati appena descritti.

| ECD | =     |            |                |                             |                   |                  |                |       |            |                  |                   |         |                      | JSCA 💡 |
|-----|-------|------------|----------------|-----------------------------|-------------------|------------------|----------------|-------|------------|------------------|-------------------|---------|----------------------|--------|
| æ   | Richi | ieste Cons | sulenze        |                             |                   |                  |                |       |            |                  |                   |         |                      |        |
|     |       | Num        | Y Paziente     | Codice Fiscale $\checkmark$ | Data di nascita 🎽 | Ultima modifica  | Distretto      | Cap   | Telefono   | Data Richiesta 🎽 | Motivazione Ri`   | Urgenza | ° Stato <sup>°</sup> | +      |
|     |       |            |                |                             |                   | Dal Al           | · · ·          |       |            | Dal Al           |                   |         | •                    |        |
| *   |       | 50         | ALIGHIERI ANTO | LGHN1N6/B48F                | 08/02/1967        | 15/12/2020 17:14 | Regione Campan | 80020 | 0817365810 | 15/01/2021       | Richiesta di cons | Urgente |                      |        |
|     |       |            |                |                             |                   |                  |                |       |            |                  |                   |         |                      |        |
|     |       |            |                |                             |                   |                  |                |       |            |                  |                   |         |                      |        |
|     |       |            |                |                             |                   |                  |                |       |            |                  |                   |         |                      |        |

Figura 19 Griglia per la consultazione delle attività richieste da MMG e PLS

Dai widget possono essere aperte le schede degli assistiti e registrata l'esecuzione dell'attività. L'operatore USCA dovrà andare nel selettore "Attività USCA" una volta aperta la scheda, e compilare la sezione dedicata.

| ECD | ≡ | Assistito<br>Alighieri antonia (età: 53.5) |                   |                        | Pratica<br>ID: 50 DATA: 10/06/2020               |                          | <b>Eseguito da</b><br>MMG_2 |               |               |          |     | DRE USCA 💡 |
|-----|---|--------------------------------------------|-------------------|------------------------|--------------------------------------------------|--------------------------|-----------------------------|---------------|---------------|----------|-----|------------|
| 8   | ſ | Scheda Paziente                            | Esiti e Referti   | Richiedi Tampone       | Registra Test Rapido                             | Registra Test Antigenico | Richiesta Immuni            | Provvedimenti | Attività USCA | Chiusura |     |            |
| •   |   | Attività Corre                             | nte. Richiesta In | viata con Successo     |                                                  |                          |                             | I             |               | )        | INV |            |
| **  | Ľ | 🔊 Nuova Attivit                            | tà 🕇 Sbloc        | ca e Modifica Attività | Elimina Attività                                 | Storico Attività         |                             |               |               |          |     |            |
|     |   |                                            |                   |                        |                                                  |                          |                             |               |               |          |     |            |
|     |   | Richieste USCA                             | Consulenze        |                        |                                                  |                          |                             |               |               |          |     |            |
|     |   | Richiesta di att                           | tività            |                        |                                                  |                          |                             |               |               |          |     |            |
|     |   | Data Richiesta<br>15/01/2021               |                   |                        | Motivazione Richiesta<br>Richiesta di consulenza | specialistica *          | Urgenza<br>Urgente          |               | ¥             |          |     |            |
|     |   | Dettaglio attivi                           | tà USCA           |                        |                                                  |                          |                             |               |               |          |     |            |
|     | Ľ | Operatore<br>USCA OPERATO                  | DRE               |                        | Data Programmata                                 |                          | Data Esecuzione             |               |               |          |     |            |
|     |   | Note                                       |                   |                        |                                                  |                          |                             |               |               |          |     | 0          |

#### Figura 20 Schermata per sbloccare la richiesta e registrare l'attività dell'USCA

L'operatore dovrà cliccare su "Sblocca e Modifica Attività" in modo da poter inserire le informazioni dedicate alla registrazione dell'attività. Il nome dell'operatore viene riportato in automatico in base alle proprie credenziali; l'operatore potrà decidere di inserire una data di programmazione e riaprire in seguito l'attività, oppure eseguire direttamente quanto richiesto, aggiungendo anche delle note testuali, se necessarie.

| ECD            | ≡ | Assistito<br>ALIGHIERI ANTONIA (ETÀ: 53.5)            | Pratica<br>ID: 50 DATA: 10/06/2020    | <b>Eseguito da</b><br>MMG_2 |  |
|----------------|---|-------------------------------------------------------|---------------------------------------|-----------------------------|--|
| <b>&amp;</b> a | Ľ | C Elimina Bozza                                       |                                       |                             |  |
| <b>*</b>       | ſ | Richieste USCA Consulenze                             |                                       |                             |  |
| -              |   | Richiesta di attività                                 |                                       |                             |  |
|                |   | Data Richiesta                                        | Motivazione Richiesta                 | Urgenza                     |  |
|                |   | 15/01/2021                                            | Richiesta di consulenza specialistica | Urgente *                   |  |
|                |   |                                                       |                                       |                             |  |
|                |   | Dettaglio attività USCA                               |                                       |                             |  |
|                |   | Operatore                                             | Data Programmata                      | Data Esecuzione             |  |
|                |   | USCA OPERATORE                                        | 17/01/2021                            | 17/01/2021                  |  |
|                |   | Note                                                  |                                       |                             |  |
|                |   | Richiesta inviata al team specialistico come da richi | esta del Curante                      |                             |  |
|                |   |                                                       |                                       |                             |  |
|                |   |                                                       |                                       |                             |  |
|                |   |                                                       |                                       |                             |  |

#### Figura 21 Compilazione dell'attività da parte dell'operatore USCA

Dopo il salvataggio, le informazioni saranno consultabili al MMG o PLS richiedente.

Le USCA possono inoltre richiedere delle consulenze. L'azione può essere svolta entrando nel tab "Consulenze" che si trova sotto la sezione "Attività USCA", e inserendo la branca per la quale si richiede la consulenza.

| ECD        | ≡ | Assistito<br>ALIGHIERI ANTONIA | A (ETÀ: 53.5)   |                  | Pratica<br>ID: 50 DATA: 10/06/2020 |                          | <b>Eseguito da</b><br>MMG_2 |               |               |          | GIORDANO FARELLO 💡 |
|------------|---|--------------------------------|-----------------|------------------|------------------------------------|--------------------------|-----------------------------|---------------|---------------|----------|--------------------|
| <b>8</b> 4 |   |                                | I               |                  |                                    |                          | _                           |               |               |          | 1                  |
|            |   | Scheda Paziente                | Esiti e Referti | Richiedi Tampone | Registra Test Rapido               | Registra Test Antigenico | Richiesta Immuni            | Provvedimenti | Attività USCA | Chiusura | ]                  |
|            |   |                                | () Charlie      | A 4411 (18.2)    |                                    |                          |                             |               |               |          |                    |
| ₩.         |   | C Elimina Bozz                 |                 | o Attivita       |                                    |                          | (\$                         |               |               |          |                    |
| ۹          |   |                                |                 |                  |                                    | SOR                      | ESA                         |               |               |          |                    |
| *          |   | Richieste USCA                 | Consulenze      |                  |                                    | increal legional r       |                             |               |               |          |                    |
|            |   | Richiesta della                | Consulenza      |                  |                                    |                          |                             |               |               |          |                    |
|            | Ľ | Branca                         |                 |                  | Data Richiesta                     |                          | Urgenza                     |               |               |          |                    |
|            |   | car                            |                 |                  |                                    |                          |                             |               | -             |          |                    |
|            |   | CARDIOLOGIA                    |                 |                  |                                    |                          |                             |               |               |          |                    |
|            |   | Dettagii consu                 | ienza           |                  |                                    |                          |                             |               |               |          |                    |
|            |   | Operatore                      |                 |                  |                                    |                          |                             |               |               |          |                    |
|            |   | FARELLO GIORD                  | DANO            |                  |                                    |                          |                             |               |               |          |                    |
|            |   | Data Programmata               | a Consulenza    |                  | Data Consulenza                    |                          |                             |               |               |          |                    |
|            |   | Consulenza                     |                 |                  |                                    |                          |                             |               |               |          |                    |
|            |   | 🗎 Salva modifiche              | e 💆 Richie      | di Consulto 🛛 🗖  | Salva                              |                          |                             |               |               |          | Q+                 |

#### Figura 22 Dettaglio della richiesta di consulenza

In questo caso, l'operatore USCA dovrà inserire la data della richiesta e il livello di urgenza previsto.

### 3.6 Dashboard dello Specialista

Ogni specialista ha una visibilità delle richieste ricevute dai MMG, PLS e USCA in base a:

- La propria branca/specialità
- La propria ASL di appartenenza

In questo modo, l'equipe di specialisti che afferiscono alla medesima branca e sullo stesso territorio, possono gestire tutte le richieste ricevute.

| ECovid                                | =                                                                                                    | O User_specialist specialist1 |
|---------------------------------------|----------------------------------------------------------------------------------------------------|-------------------------------|
| Campania<br>17:15                     | 1 💮 0 📦 1                                                                                                    |                               |
| Menù                                  | RICHESTE CONSULENZE ATTIVITA PROGRAMMATE CONSULENZE ESEGUITE                                                                                                    |                               |
| 🚯 Home                                | 50% 0% 50%                                                                                                    |                               |
| 🔳 Lista delle attività                | Attività Programmate                                                                                                    |                               |
| Modifica Profilo                      | Num Yeziente Codice Fisc., Data di nasc., Ultima modi., Distretto Cap Yeziento Data Richie., Data Progra.,         Dal Al       Dal Al         Dal Al       Dal Al | Urgenza Štato Č               |
|                                       | 10 👻 items per page                                                                                                    | 1/1 4 4 > 4                   |
| https://ecovid-campania.entsvcs.it/Co | ntxolCenter/index.html?code=92C84B4C489708C348FDBB7F9238EB21858A9F926AF4DF482788AC324ADB2A0A5A85B0680C4F82DF0C272F1E64E503982C86EFDE7AB52F4136E0B977               |                               |

#### Figura 23 Dashboard dello specialista

Dopo aver eseguito l'accesso, lo specialista troverà una dashboard estremamente semplice:

- Richieste consulenze: sono tutte le consulenze richieste e che non sono state ancora eseguite per la branca di appartenenza dello specialista, nella ASL di competenza.
- Attività programmate: sono le consulenze su cui è stata inserita da uno dei membri del team di specialisti una data programmata, ma che non sono ancora eseguite.
- Consulenze eseguite (sulla branca e ASL di appartenza dello specialista che ha effettuato il login)

#### 3.6.1 Programmazione delle Consulenze

Lo specialista può programmare per il team specialistico l'esecuzione di una consulenza entrando nel widget "Richieste consulenze", dovrà poi sposarsi nella sezione "Attività USCA", e entrare nel tab consulenze:

| ECovid                 | ≡ | <b>Assistito</b><br>Alighieri Antonia (età: 53.5) | Pratica<br>ID: 33 DATA: 05/06/2020 | <b>Eseguito da</b><br>MMG_2 |   | O User_specialist specialist1 |
|------------------------|---|---------------------------------------------------|------------------------------------|-----------------------------|---|-------------------------------|
| Campania<br>17:21      |   | Scheda Paziente Attività USCA                     |                                    |                             |   |                               |
| Menù                   |   | Attività Corrente. Richiesta Inviata              | con Successo                       |                             |   | ΙΝΥΙΔΤΑ                       |
| 🚯 Home                 |   |                                                   |                                    |                             |   |                               |
| 🔳 Lista delle attività |   | ↑ Sblocca e Modifica Attività                     | Storico Attività                   |                             |   |                               |
| 😤 Modifica Profilo     |   |                                                   |                                    |                             |   |                               |
|                        |   | Richiesta della Consulenza                        |                                    |                             |   |                               |
|                        |   | Branca                                            | Data Richiesta                     | Urgenza                     |   |                               |
|                        |   | CARDIOLOGIA                                       | 12/01/2021                         | Normale                     | • |                               |
|                        |   |                                                   |                                    |                             |   |                               |
|                        |   | Dettagli consulenza                               |                                    |                             |   |                               |
|                        |   | Operatore                                         |                                    |                             |   |                               |
|                        |   | specialist1 User_specialist                       |                                    |                             |   |                               |
|                        |   | Data Programmata Consulenza                       | Data Consulenza                    |                             |   |                               |
|                        |   |                                                   |                                    |                             |   |                               |
|                        |   |                                                   |                                    |                             |   |                               |

#### Figura 24 Richiesta di consulenza non ancora lavorata dallo specialista

Lo specialista dovrà quindi cliccare su "Sblocca e Modifica Attività" e inserire, nella parte dedicata ai dettagli della consulenza, una data programmata (1), come evidenziato dal riquadro rosso, e successivamente salvare (2):

| ECovid                 | ≡ | Assistito<br>ALIGHIERI ANTONIA (ETÀ: 53.5)                                                                  | <b>Pratica</b><br>ID: 33 DATA: 05/06/2020 | Eseguito da<br>MMG_2 |       | O User_specialist specialist1 |
|------------------------|---|----------------------------------------------------------------------------------------------------|-------------------------------------------|----------------------|-------|-------------------------------|
| Campania<br>17:23      |   | Elimina Bozza     Storico Attività                                                                          |                                           |                      | IN AT | IESA DI AGGIORNAMENTO         |
| Menù                   |   |                                                                                                    | -                                         |                      |       |                               |
| 🚯 Home                 |   | Richiesta della Consulenza                                                                                  |                                           |                      |       | _                             |
| 🔳 Lista delle attività |   | Branca                                                                                                    | Data Richiesta                            | Urgenza              |       |                               |
| 😁 Modifica Profilo     |   | CARDIOLOGIA                                                                                                 | 12/01/2021                                | Normale              | -     |                               |
|                        | [ | Dettagli consulenza Operatore specialisti User_specialist Data Programmata Consulenza 15/01/2021 Consulenza | 1<br>2                                    |                      | н     |                               |

Figura 25 Inserimento della data di programmazione per una consulenza

Dopo il salvataggio, la scheda dell'assistito sarà visibile tra le "Attività Programmate" della dashboard dello specialista

| ECovid                 | =                    |                      | O User_specialist specialist1 |
|------------------------|----------------------|----------------------|-------------------------------|
| Campania<br>17:27      | 0                    | 1                    | 1                             |
| Menù                   |                      | ATTIVITA PROGRAMMATE | CONSULENZE ESEGUITE           |
| 🚯 Home                 | 0%                   | 50 %                 | 50 %                          |
| 📕 Lista delle attività | Attività Programmate |                      |                               |

Figura 26 Dettaglio del widget "Attività programmate"

### 3.6.2 Erogazione delle consulenze

Lo specialista può inserire un testo di consulenza selezionando l'assistito dalle "Richieste di Consulenza" oppure dalle "Consulenze Programmate".

| ECovid                                | =                        |               |              |               |                                                                                                    |                                                                                                |            | <b>O</b> User_s | pecialist specialist1 |
|---------------------------------------|--------------------------|---------------|--------------|---------------|----------------------------------------------------------------------------------------------------|------------------------------------------------------------------------------------------------|------------|-----------------|-----------------------|
| Campania<br>17:15                     | 1                        |               | 0            |               |                                                                                                    | 1                                                                                              | FORGUITE   |                 |                       |
| Menù                                  |                          |               |              | JGRAMMATE     |                                                                                                    | CONSULENZ                                                                                      | ESEGUITE   |                 | _                     |
| 🚯 Home                                | 50 %                     |               | 0 %          |               |                                                                                                    | 50 %                                                                                           |            |                 |                       |
| 🔳 Lista delle attività                | Attività Programmate     |               |              |               |                                                                                                    |                                                                                                |            |                 |                       |
| Modifica Profilo                      | Num Paziente Codice Fisc | Data di nase* | Ultima modi* | Distretto Cap | Telefono Telefono Tel | Data Richie_         D           Dal         Al         Da           Dal         Al         Da | tta Progra | Urgenza *       | State                 |
| https://ecovid-campania.entsvcs.it/Co |                          |               |              |               |                                                                                                    |                                                                                                |            |                 |                       |

Figura 27 Dashboard dello specialista

Dopo essere entrato in uno dei widget, lo specialista dovrà:

- 1. Selezionare l'assistito, cliccando sulla riga corrispondente
- 2. Andare nella sezione "Attività USCA"
- 3. Entrare nella consulenza cliccando su "Sblocca e Modifica Attività"
- 4. Inserire il testo della propria consulenza
- 5. Salvare tramite il pulsante verde in basso

| ECovid                                | =      | Assistito<br>ALIGHIERI ANTONIA (ETÀ: 53.5)                                            | <b>Pratica</b><br>ID: 33 DATA: 05/06/2020 | Eseguito da<br>MMG_2       | O User_specialist specialist1             |
|---------------------------------------|--------|---------------------------------------------------------------------------------------|-------------------------------------------|----------------------------|-------------------------------------------|
| Campania<br>17:31                     |        | Elimina Bozza Storico Attività                                                        | 1                                         |                            |                                           |
| Menù                                  |        |                                                                                       |                                           |                            |                                           |
| 🚯 Home                                |        | Richiesta della Consulenza                                                            |                                           |                            |                                           |
| 🔳 Lista delle attività                |        | Branca                                                                                | Data Richiesta                            | Urgenza                    |                                           |
| 😁 Modifica Profilo                    |        | CARDIOLOGIA                                                                           | 12/01/2021                                | Normale                    | -                                         |
|                                       |        | Operatore<br>specialist1 User_specialist<br>Data Programmata Consulenza<br>15/01/2021 | Data Consulenza<br>15/01/2021             |                            | Premere al termine<br>della consulenza    |
|                                       |        | Consulenza                                                                            |                                           |                            |                                           |
|                                       |        | Il paziente non presente peggioramenti nel ;                                          |                                           |                            |                                           |
| https://ecovid-campania.entsycs.it/Co | ontrol | Center/index html?code=92C84B4C489708C348EDI                                          |                                           | 404548580680C4E82DE0C272E1 | F64F503982C86FEDF7AB52F4136F0B97730544BF8 |

Figura 28 Compilazione della consulenza e suo salvataggio

Dopo il salvataggio tramite il pulsante verde, la consulenza risulterà visibile sia al MMG o PLS che ha in cura l'assistito, sia alla USCA di riferimento.